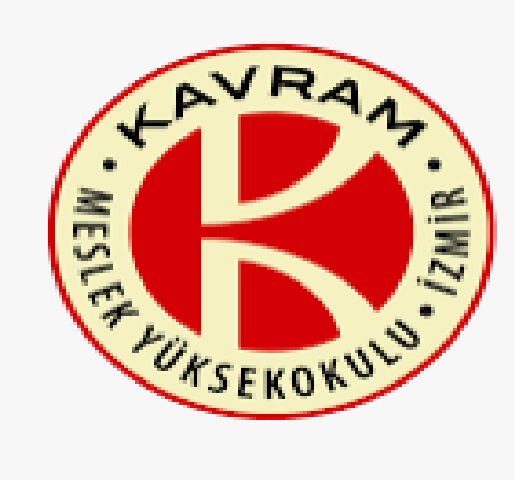

# **İZMİR KAVRAM** MESLEK YÜKSEKOKULU

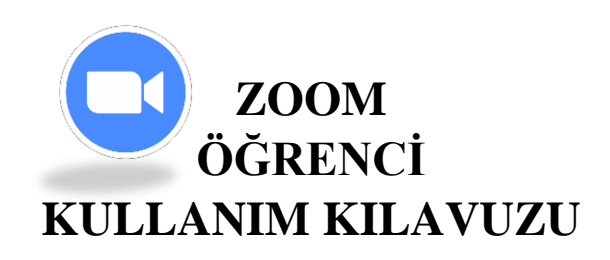

## Canlı dersler https://uzem.kavram.edu.tr/\_adresinden yapılacaktır.

# Öğrenci alanına tıklayınız.

Sisteme OBS kullanıcı bilgileriniz ile giriş yapabilirsiniz.

Şifre ile ilgili sorun yaşamanız halinde sayfanın altında yer alan **Şifremi Unuttum** butonu ile şifrenizi güncelleyebilirsiniz.

|                     | LANRAL                                  | <pre>button"),f="object"==typeo<br/>bithis.selement=a(b),this.<br/>bithis.selement=a(b),this.<br/>bithis.selement=</pre> |
|---------------------|-----------------------------------------|----------------------------------------------------------------------------------------------------|
|                     | THE SCHOOL SCHOOL                       | <pre>into ("loadingText"==b?(this<br/>into ding=11, d. removeClass<br/>"1"1:11th length)(var c=thi<br/>in norm("checked")&amp;&amp;this.\$0</pre>                                                                                                    |
| Uzem - Ka           | vram Mesio<br>Okulu                     | ek Yüksek                                                                                                    |
| OBS hesap b<br>Öğre | ilgilerinizle giriş ya<br>enci Akademis | apabilirsiniz.te(), "object<br>to(b) gre(g)()<br>sven                                                                                                    |
| 4                   |                                         | ("ouselea<br>){svit                                                                                                    |
| 🔒 Şifre             | . Statistics                            | Options<br>(),c.pr                                                                                                    |
|                     | Giriş yap                               | ().cycle<br>().cycle<br>(),this.interval=cle                                                                                                    |
|                     | Şifremi unuttum                         | when this sleepent fi<br>"When this slides the state of the state of the state of the slides of the slides of the sli                                                                                                    |
|                     |                                         | time ) var L=a(this \$indica<br>return a.support                                                                                                    |

Giriş yaptığınızda, size atanmış olan tüm dersleri görebilirsiniz. Hangi dersinizde canlı ders var ise, o derse tıklayınız.

Kavram Meslek Yüksek Okulu Uzaktan Eğitim Sistemi

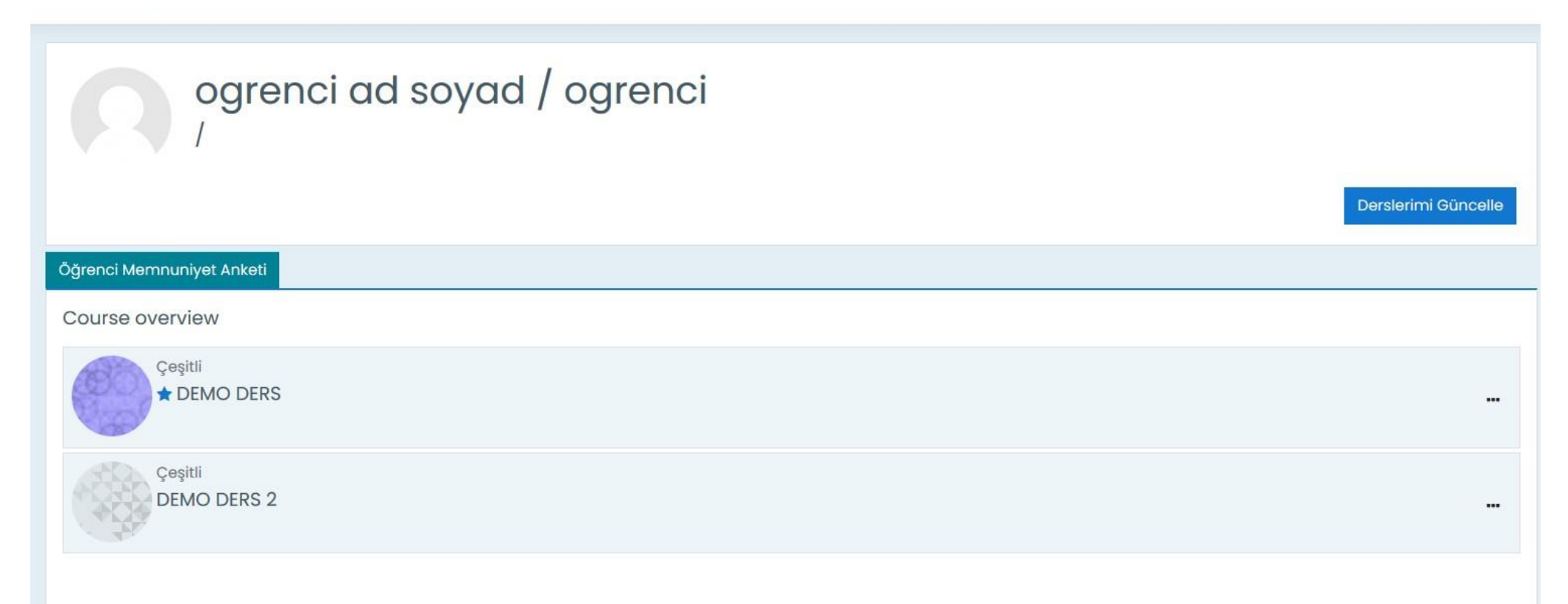

# Dersin içerisine giriş yaptığınızda tüm aktiviteleri görebilirsiniz.

Canlı dersler Zoom etkinliği ile yapılacaktır. Ders hocanız canlı ders oturumu eklediyse aşağıdaki gibi bir görüntü oluşacaktır.

| ≡                     | Kavram Meslek Yüksek Okulu Uzaktan Eğitim Sistemi                        |                                                 |
|-----------------------|--------------------------------------------------------------------------|-------------------------------------------------|
| ∷≕<br>&}<br>&}<br>\$} | DEMO DERS 2         Kontrol paneli         Derslerim         DEMO DERS 2 |                                                 |
| 2<br>(?)<br>(A)       | 🛞 Duyurular                                                              |                                                 |
| 曲<br>分<br>凸           | 1. Hafta<br>Birinci Hafta Ders                                           |                                                 |
|                       | 2. Hafta                                                                 | Zoom aktivitesinin üzerine bir kere tıklayınız. |
|                       | 3. Hafta                                                                 |                                                 |
| 2.40.25               | 4 Hafta                                                                  |                                                 |

#### Tarayıcınızda yeni bir sekme açılacaktır.

| fn Ders: DEMO DERS 2 X 🖸 Rich LTI X 🎢 Kontrol paneli X 🕂 |                | - 0 >         |
|----------------------------------------------------------|----------------|---------------|
| ① 🔒 https://applications.zoom.us/Iti/rich                | %160 C Q Arama | ☆ 自 ♣ 斋 ♥ ☰ 🗉 |
| En çok ziyaret edilenler 🛞 İlk Adım 🛞 ERP TALEP          |                |               |

# zoom

Your current Time Zone and Language are (GMT+03:00) Istanbul, English 🖉

| Upcoming Meetings | Previous Meetings Cloud Rec | ordings |              | Eğitim bilgi linki 良 |
|-------------------|-----------------------------|---------|--------------|----------------------|
| Start Time        | Торіс                       | Meeting | ID           |                      |
| Today<br>12:30 PM | Birinci Hafta Dersi         | 987 996 | 54 7396 Join |                      |
|                   |                             |         |              | < 1 >                |

Bu alanda ders hocanızın oluşturmuş olduğu oturumları görüntüleyebilirsiniz.

Yukarıdaki örnekte; ders hocamız bugün saat 12:30'da başlayacak şekilde bir canlı yayın oluşturmuş.

# Menüleri Tanıyalım;

| Upcomming Me                              | eetings: Başlamış, başlamak üzere              | e olan ya da devam eden oturumları görebilir | siniz.             |              |
|-------------------------------------------|------------------------------------------------|----------------------------------------------|--------------------|--------------|
| Previous Meetin                           | ngs: Daha önce yapılmış olan otur              | rumları görebilirsiniz.                      |                    |              |
| Cloud Recording                           | gs: Daha önce yapılmış olan otur               | umların kayıtlarını görebilirsiniz.          |                    |              |
|                                           | X M Kontrol paneli X +                         | 96160 C Q Arama                              | ☆ 自 ♣ 余            | - 0<br>V = ( |
| <b>ZOOM</b><br>Your current Time Zone and | d ₋anguage are (GMT+03:00) Istanbul, English 🖉 |                                              |                    |              |
| Upcoming Meetings                         | Previous Meetings Cloud Recordings             |                                              | Eğitim bilgi linki | R            |
| Start Time                                | Торіс                                          | Meeting ID                                   |                    |              |
| Today<br>12:30 PM                         | Birinci Hafta Dersi                            | 987 9964 7396 Join                           |                    |              |

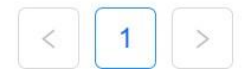

| Canlı yayına kat<br>İlgili oturumun | tılım sağlayabilmek<br>sağında bulunan . | için;<br><b>Join</b> butonuna tıklayınız | Z.                 |  |
|-------------------------------------|------------------------------------------|------------------------------------------|--------------------|--|
| ZOOM<br>Your current Time Zone and  | d Language are (GMT+03                   | :00) Istanbul, English 🖉                 |                    |  |
| Upcoming Meetings                   | Previous Meetings                        | Cloud Recordings                         |                    |  |
| Start Time                          | Topic                                    |                                          | Meeting ID         |  |
| Today<br>12:30 PM                   | Birinci I                                | Hafta Dersi                              | 987 9964 7396 Join |  |

# Bilgisayarınızda Zoom uygulaması yüklü ise Açılan pencereden butonuna tıklayınız.

#### Zoom Meetings adlı uygulamayı aç

| Zoom M        | eetings açılsın mı?                                                                                                    |
|---------------|----------------------------------------------------------------------------------------------------|
| https://      | zoom.us bu uygulamayı açmak istiyor.                                                                                                   |
| ЦВи           | tür bağlantıları ilişkilendirilmiş uygulamada açması için zoom.us sitesine her zaman izin ver                                          |
|               | Zoom Meetings adlı uygulamayı aç İptal                                                                                                 |
|               |                                                                                                    |
| Click O       | oen Zoom Meetings on the dialog shown by your browser                                                                                  |
| lf            | vou don't see a dialog, click <b>Launch Meeting</b> below                                                                              |
|               | you don't see a dialog, oner Launen meeting below                                                                                      |
|               |                                                                                                    |
| y clicking "  | Launch Meeting", you agree to our Terms of Service and Privacy Statement                                                               |
| }y clicking " | Launch Meeting", you agree to our Terms of Service and Privacy Statement                                                               |
| 3y clicking " | Launch Meeting", you agree to our Terms of Service and Privacy Statement Launch Meeting Don't have Zoom Client installed? Download Now |

Cihazınızda Zoom uygulaması yüklü değilse yüklenmesi gerekmektedir.

Zoom uygulamasını cihazınıza indirmek için aşağıdaki butona tıklayınız.

<u>- ZOOM İndir</u>

Artık canlı derse katılacağımız uygulamaya giriş yapmış bulunmaktayız. Karşınıza bir uyarı penceresi gelecektir. Onay verip derse giriş yapabilirsiniz.

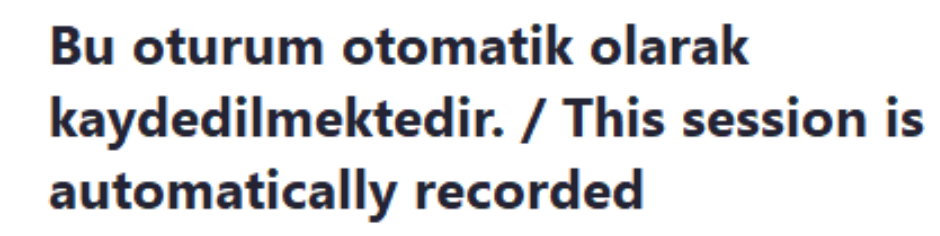

The <u>account owner</u> and host can watch Zoom Cloud recordings and any participant with permission can record to their local device. These individuals can share these recordings with apps and others.

Oturuma katılmaya devam ederek kayıt oluşturulmasına rıza vermektesiniz. / By continuing to be in the session, you are consenting to be recorded.

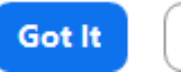

Leave meeting

# Cihazımızdaki mikrofon ve hoparlör testine geçiş yapabiliriz.

| Choose ONE of the audio conference options  Phone Call  Computer Audio  Join with Computer Audio  Test Speaker and Microphone | Yandaki ekranda Test Speaker and Microphone butonuna tıklayınız. |   |
|----------------------------------------------------------------------------------------------------|------------------------------------------------------------------|---|
| Automatically join audio by computer when joining a meeting Kısa bir müzik sesi duymanız gerekiy                              | Testing speaker<br>Do you hear a ringtone?                       | 0 |
| geliyorsa hoparlörde bir sorun yok demekt                                                                                     | xtir.<br>/ulduğunu Speaker 1: Hoparlör (Realtek(R) Audio) ~      |   |
| onaylayınız.                                                                                                    | Output Level:                                                    |   |

Şimdi mikrofonu test etme ekranındayız. Kısa bir kelime söylemeniz gerekiyor. Söylediğiniz kelime tarafınızca eğer duyuluyorsa mikrofonunuz sorunsuz çalışıyor demektir.

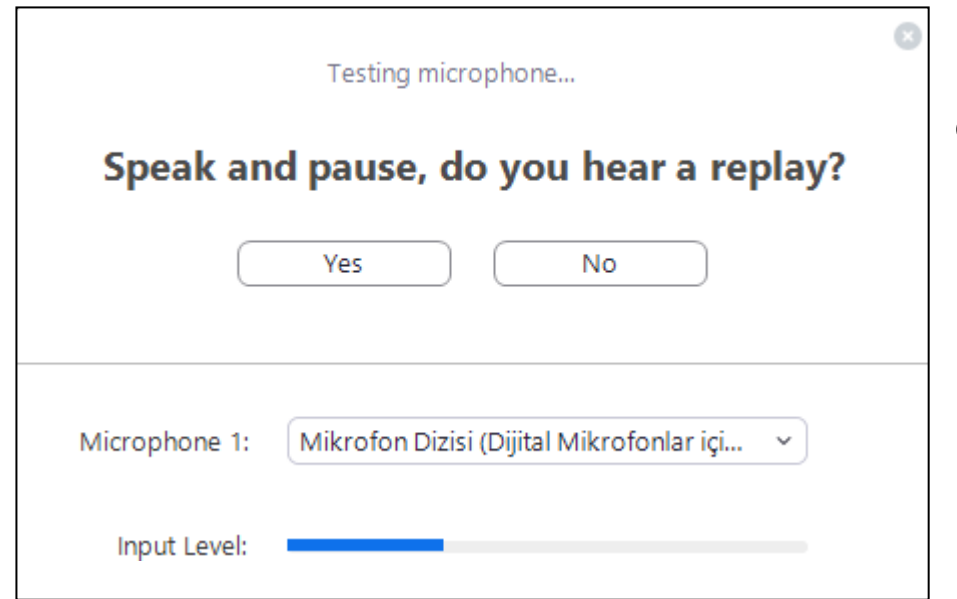

YesButonuna tıklayıp sesinduyulduğunu onaylayınız.

Hem hoparlör hem de mikrofon için evet çalışıyor dedikten sonra Join with Computer Audio butonuna tıklayınız.

| Speaker and microphone looks good |                             |  |
|-----------------------------------|-----------------------------|--|
| Speaker:                          | Hoparlör (Realtek(R) Audio) |  |
| Microphone.                       |                             |  |
| (                                 | Join with Computer Audio    |  |

Testlerimizi tamamlamış olduk ve derse geçiş yapabiliriz.

**NOT:** Testi yapmak zorunlu değildir. Test aşamasını atlayıp ders alanına geçiş de yapabilirsiniz. **Bununtiçinputer Audio** butonuna tıklamanız yeterli olacaktır.

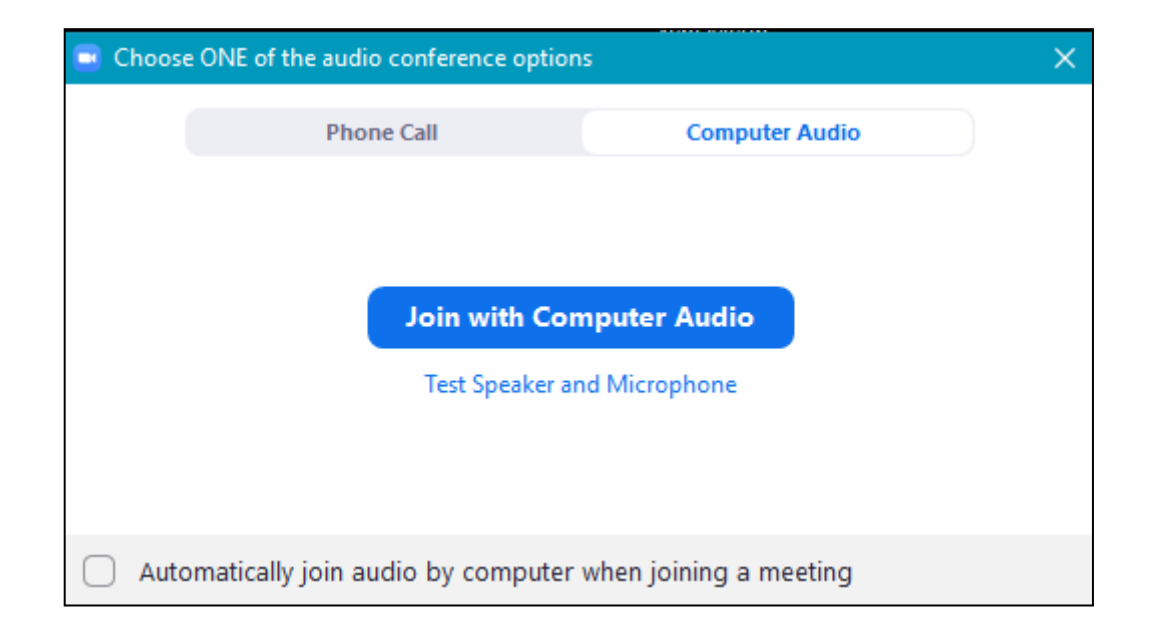

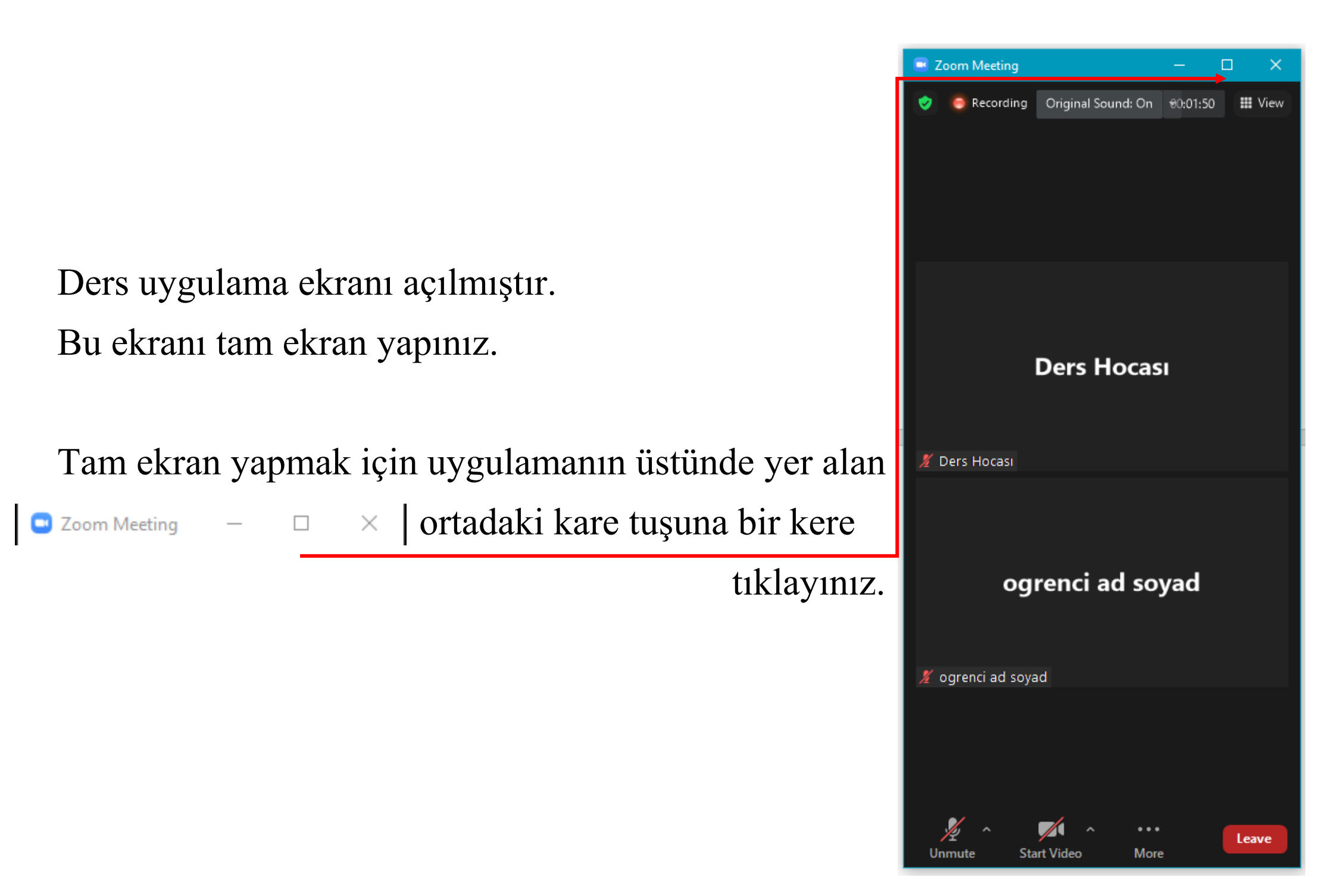

**NOT:** Uygulamayı aşağı indirdiğinizde (simge durumuna küçülttüğünüzde) uygulama şu şekilde küçük bir ekran olarak görünecektir. Eski boyutuna dönmek için ekranın üzerine gelin butonuna bir kere tıklayın.

Böylece ekran yine tam boyuta dönecektir.

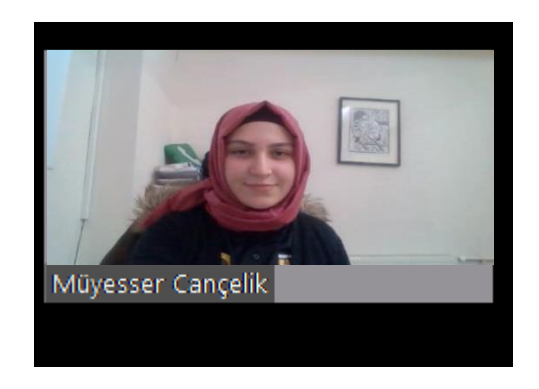

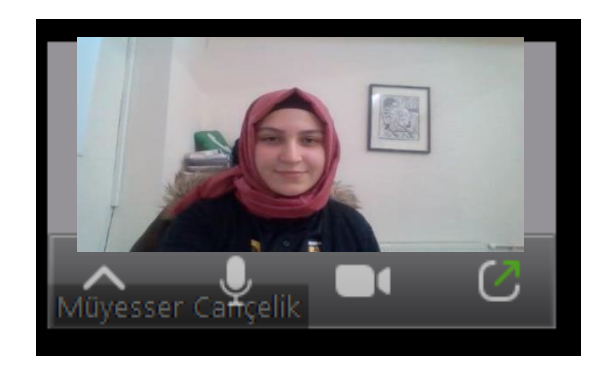

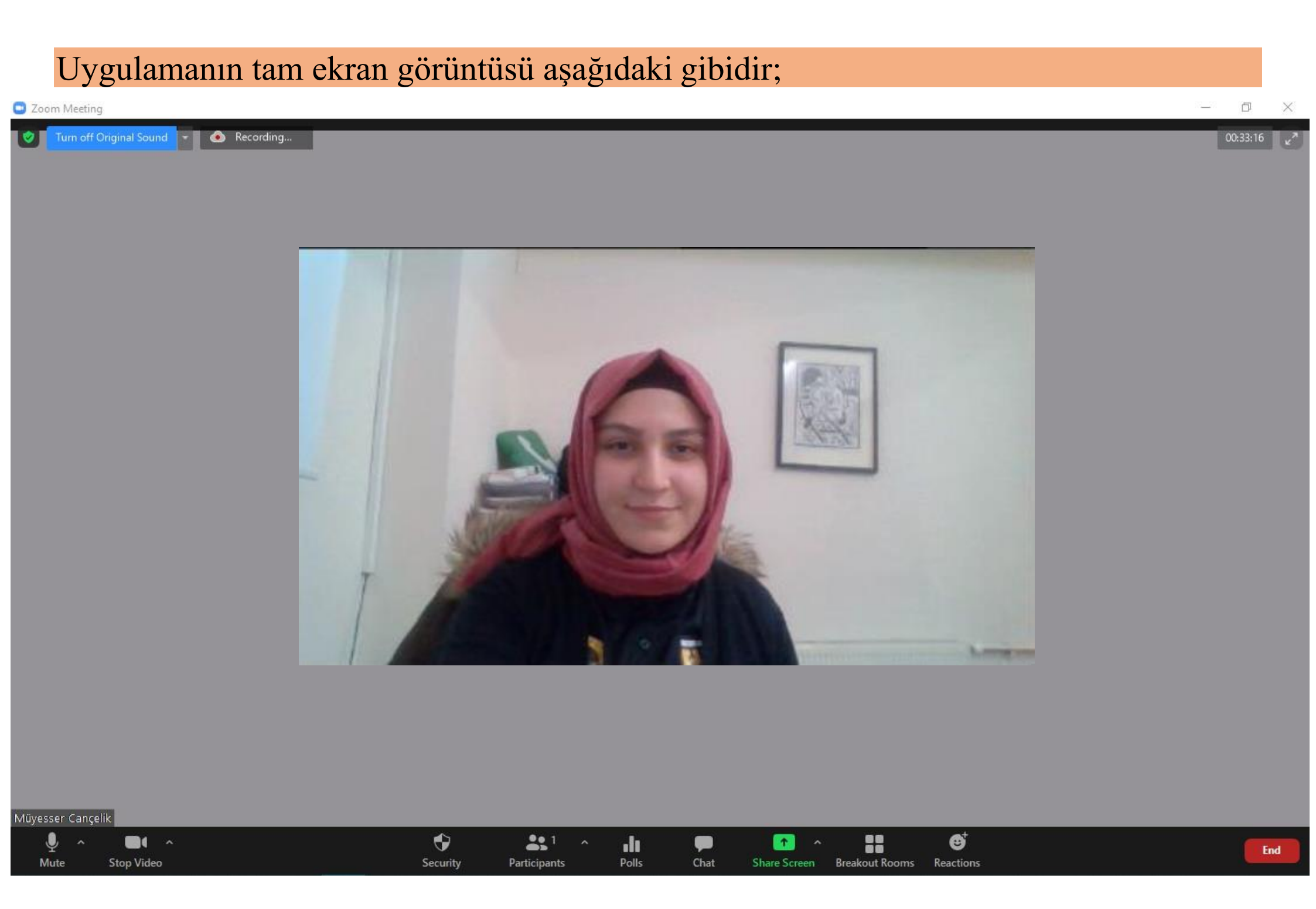

## Uygulamanın üstündeki alandan kaydın devam ettiğini ve kaç dakika geçtiğini görebilirsiniz.

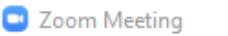

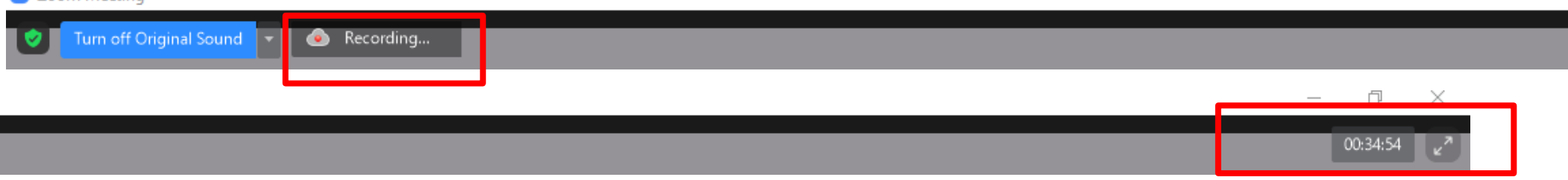

## Menüleri tanıyalım;

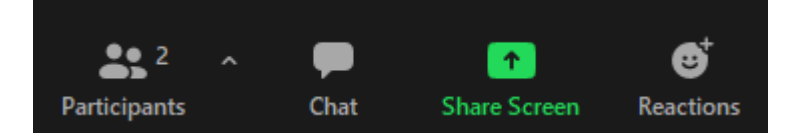

#### ب Mute

Mikrofonunuzu açıp kapatmanızı sağlar. Şu an mikrofon açık demektir. Üzerine bir kez tıklarsanız

mikrofonunuz kapalı olacaktır. Kapalı olduğuna dair görünümü de şuşekildedir.

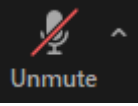

# Stop Video

Kameranızı açıp kapatmanızı sağlar. Şu an kamera açık demektir. Üzerine bir kez tıklarsanız

kameranız kapalı olacaktır. Kapalı olduğuna dair görünümü de şu şekildedir. Start Video

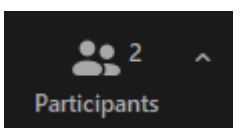

Sağ tarafta katılımcılar penceresi açılacaktır.

# Katılımcılar (Participants) ile derse katılan diğer öğrencileri görebilirsiniz.

Participants (2) ogrenci ad soyad (Me) \$ 14 ▲ ¼ ☑ Ders Hocasi (Host)

...

n

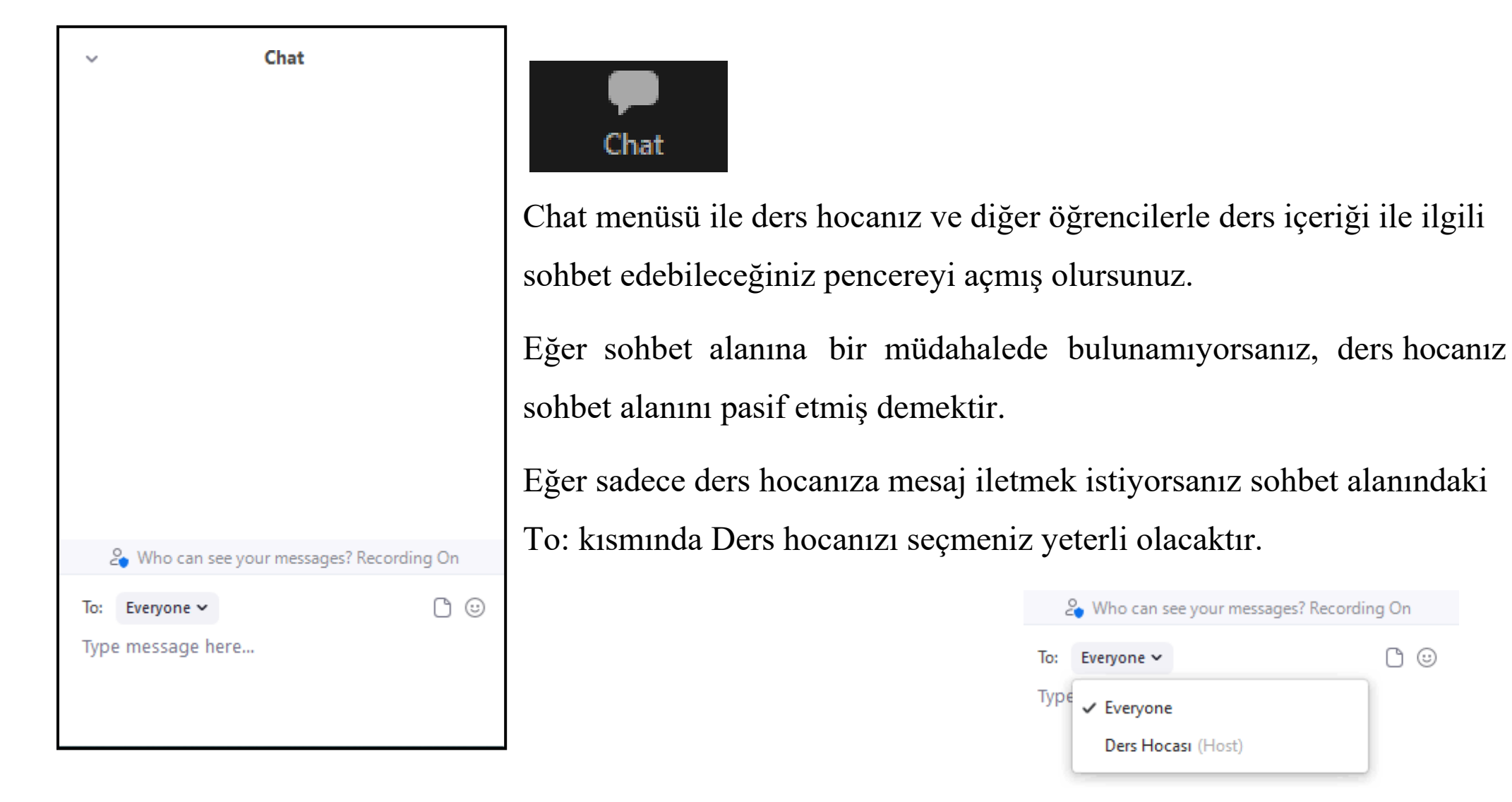

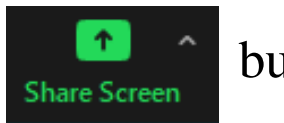

butonuna tıklayınız.

**NOT:** Bu işlemi yapabilmeniz için ders hocanızın size Co-Host yetkisi vermesi gerekmektedir. Eğer paylaşım yapmanız gerekiyor ve yetkiniz yok ise ders hocanızla iletişime geçip bu durumu kendisine iletebilirsiniz. Kendisi size yetki verdiğinde artık sunum yapabileceksiniz.

Ekran Paylaşımı Ekranında Yapılacak işlemler bir sonraki sayfada anlatılmıştır.

Bilgisayarınızda açık olan tüm program ve tarayıcılar Ekran Paylaşımı sayfasında görünmektedir. Hangi dosyayı derste sunacaksanız ona bir kere tıklayınız. Ardından sağ altta bulunan share butonuna tıklayınız. **NOT:** Video paylaşımı olacaksa, sol alttaki Share sound alanı mutlaka işaretli olmalıdır.

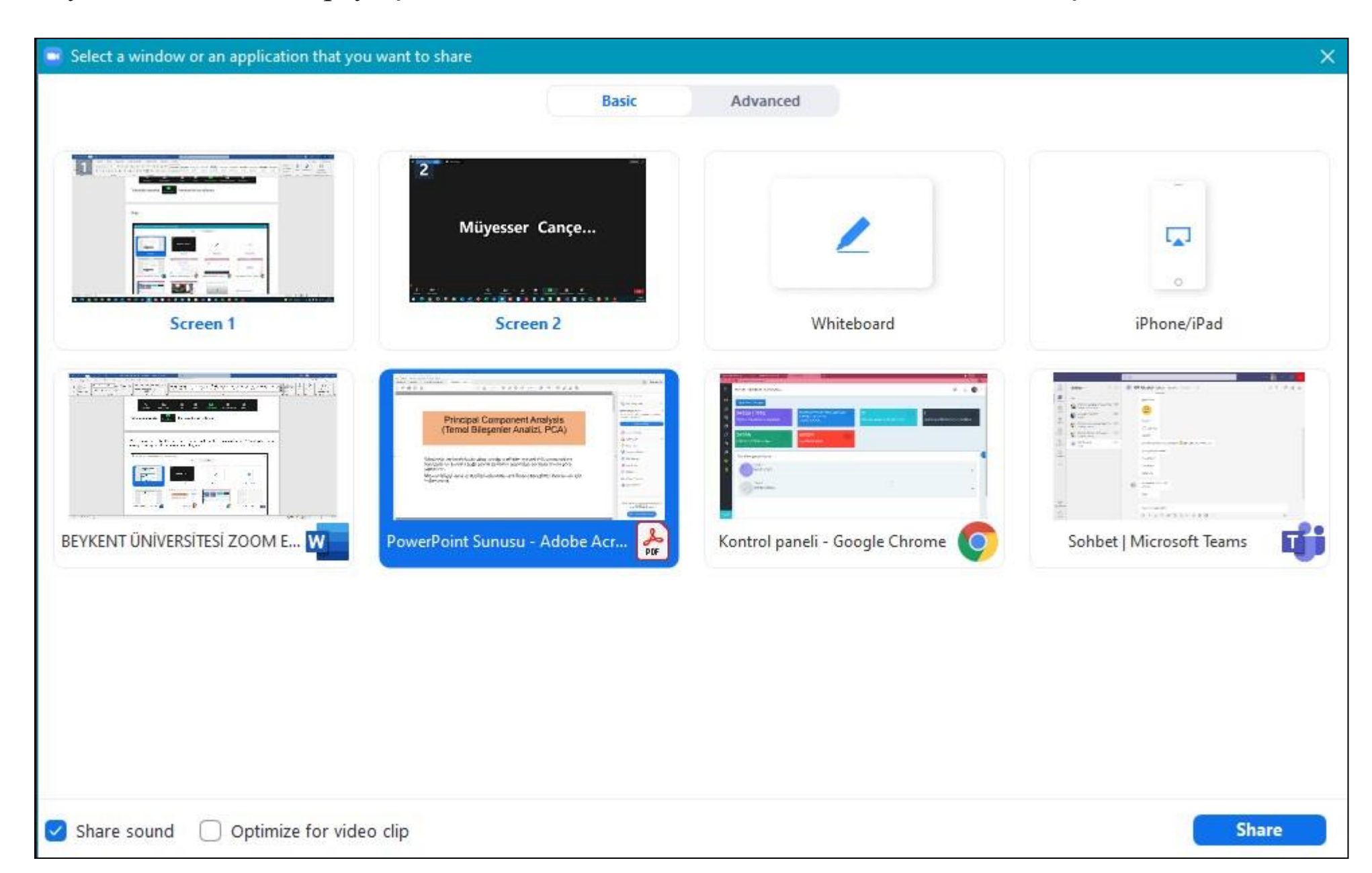

Dosyanızın paylaşıldığını etrafındaki Yeşil renkli çizgiden anlayabilirsiniz. Şu an ders hocanız ve diğer öğrenciler dosyanızı görüyorlar.

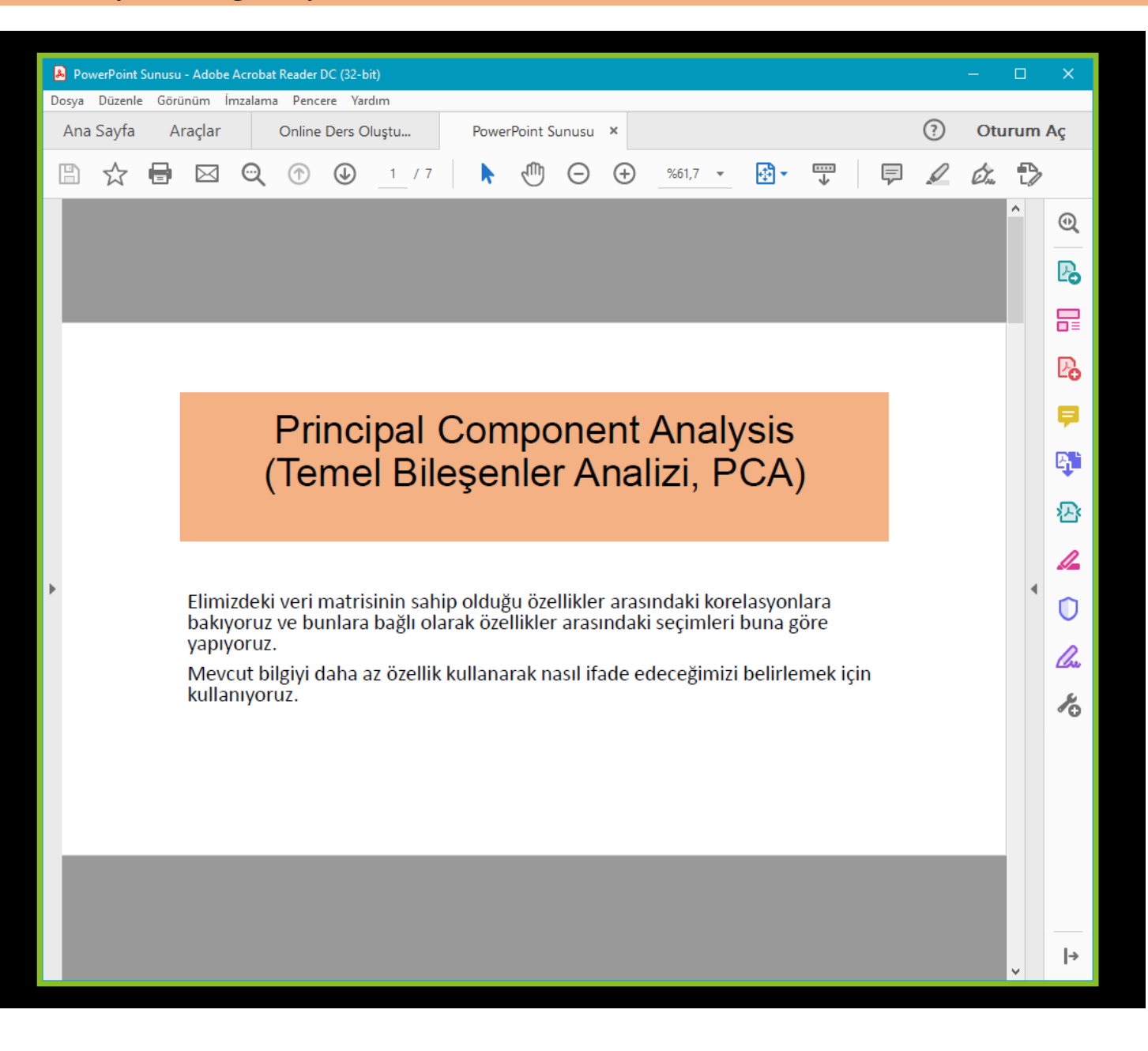

Bilgisayarınızda farklı bir dosya ya da program açtığınızda katılımcılar o dosyaları göremezler. Sadece ilk açtığınız dosya görünecektir. Güvenlik açısından bu durum engellenmiştir. Eğer birden fazla dosya sunumu yapmak istiyorsanız. Share Screen alanındaki dosyalardan CTRL tuşuna basılı tutarak birden fazla seçim yapabilirsiniz.

## Ekran Paylaşımı Menüleri;

Bilgisayar ekranınızın üst ya da alt tarafında aşağıdaki gibi bir çubuk görünecektir.

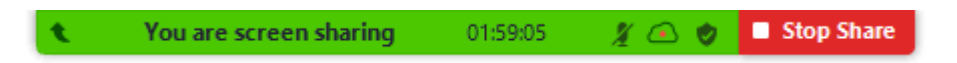

Çubuğun üzerine mouse ile geldiğinizde menüler ortaya çıkacaktır.

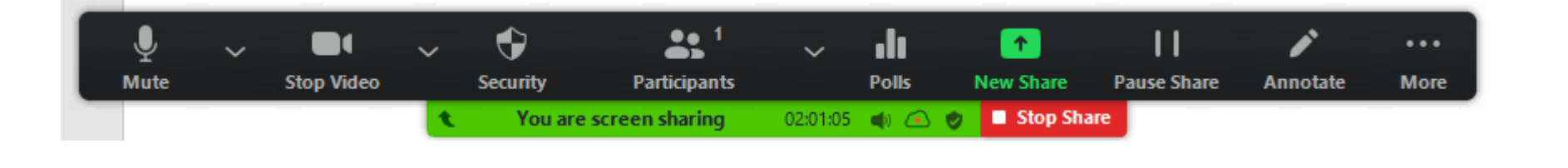

Pause Share

butonu ile ekran paylaşımını anlık olarak durdurabilir ya da **Stop Share** butonu ile ekran paylaşımını tamamen kapatabilirsiniz.

Dosyanızın üzerinde çizim yapmak, ders hocanıza ya da diğer öğrencilere önemli olan yerleri işaretleme yapabilmek için ise menüden *Annotate* butonu seçilir. Çizim araçları menüsü aşağıdaki gibi açılacaktır.

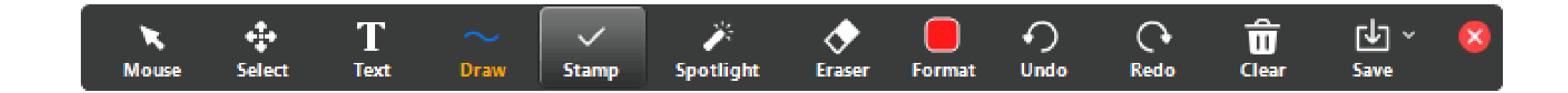

**NOT:** Select, Spotlight ve Save seçenekleri yalnızca ekran paylaşımını veya beyaz tahtayı başlattıysanız kullanılabilir.

**Mouse:** Seçtiğiniz bir araç var ise araçları devre dışı bırakır ve fare işaretçinize geçersiniz. Araçlar devre dışı bırakılmışsa bu düğme mavidir.

**Select:** Çizim araçları ile yaptığınız çizimleri seçin, taşıyın veya yeniden boyutlandırın. Aynı anda birkaç açıklama seçmek ve bir seçim alanını görüntülemek için farenizi tıklayıp sürükleyin.

Text: Metin ekleyebilirsiniz.

Draw: Çizgiler, oklar ve şekiller ekleyebilirsiniz.

**NOT:** Paylaşılan ekranın veya beyaz tahtanın bir alanını vurgulamak için, yarı saydam bir kare veya daire eklemek için aşağıdaki kare veya daire simgesini seçin.

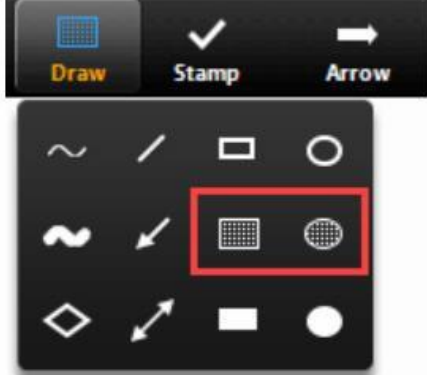

Stamp: Onay işareti veya yıldız gibi önceden tanımlanmış simgeler ekleyebilirsiniz.

Spotlight / Arrow / Vanishing Pen: İmlecinizi bir spot ışığı veya oka çevirebilirsiniz.

**Spotlight:** Fareniz paylaşılan alan içindeyken fare işaretçinizi tüm katılımcılara görüntüler. Ekranın bölümlerini diğer katılımcılara göstermek için bunu kullanabilirsiniz.

**Arrow:** Fare işaretçiniz yerine küçük bir ok görüntüler. Adınızı gösteren bir ok eklemek için tıklayın. Sonraki her tıklama, yerleştirilen bir önceki oku kaldıracaktır. Sunum içerisindeki belirli bir alanı öğrencilere belirtmek için bu özelliği kullanabilirsiniz.

Vanishing Pen: Beyaz tahtaya veya paylaşılan ekrana açıklama eklemesine olanak tanır.

Eraser: Çizimlerinizin bölümlerini silmek için tıklayın ve sürükleyin.

Format: Renk, çizgi genişliği ve yazı tipi gibi çizim araçlarının biçimlendirme seçeneklerini değiştirin.

**Undo:** En son yapılan işlemi geri alın.

Redo: Geri aldığınız en son işlemi yeniden yapın.

Clear: Tüm işlemleri silin.

**Save:** Paylaşılan ekranı / beyaz tahtayı ve açıklamaları PNG veya PDF olarak kaydedin. Dosyalar yerel kayıt konumuna kaydedilir.

**Not:** Bu seçenek, yalnızca ders hocası başkalarının kaydetmesine izin verdiyse öğrenciler tarafından kullanılabilir.

Dosya biçimini değiştirmek için Save aracının yanındaki aşağı oku tıklayın ve şu seçeneklerden birini seçin:

**PNG:** PNG dosyası olarak kaydedin. Birden fazla beyaz tahta varsa, Zoom her beyaz tahta için bir PNG dosyası kaydeder.

**PDF:** PDF olarak kaydedin. Birden fazla beyaz tahta varsa, Zoom tüm beyaz tahtaları içeren tek bir PDF kaydedecektir.

## Dersten ayrılmak istediğinizde;

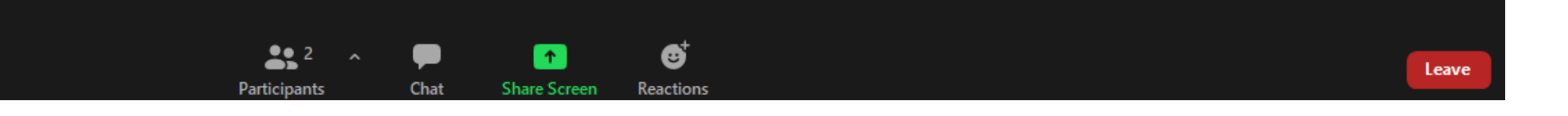

Menüden sağda bulunan Leave butonuna tıklayınız.

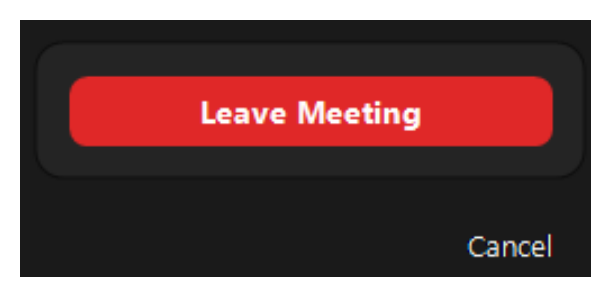

Açılan menüden Leave Meeting butonuna tıkladığınızda oturumdan ayrılmış olacaksınız.

# BAŞARILAR DİLERİZ